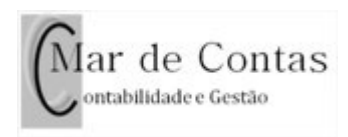

## Guia para criação de recibo verde

Depois de entrar no site das finanças pode ir para os recibos verdes de duas formas rápidas:

- 1. Pesquisar "recibos verdes" no campo da lupa
- 2. Clicar em "Faturas e Recibos Verdes" nos serviços frequentes, na parte de baixo do site.

| cibos verdes                       |              |                                            |   |                                 |
|------------------------------------|--------------|--------------------------------------------|---|---------------------------------|
| Minha Área                         |              |                                            |   |                                 |
|                                    |              |                                            |   |                                 |
| ALERTAS                            |              |                                            |   |                                 |
| Brexit<br>Consequências na Importa | ção e export | tação de mercadorias.                      |   |                                 |
|                                    |              |                                            |   |                                 |
| Em Agenda                          |              |                                            |   |                                 |
| Sem informação disponíve           | d.           |                                            |   | Situação Fiscal<br>Regularizada |
| Serviç                             | uentes       | 5                                          |   |                                 |
| Faturas e<br>Recibos Verdes        |              | IRS<br>Comunicação de Agregado<br>Familiar | > | arrendamento                    |
|                                    |              |                                            |   |                                 |

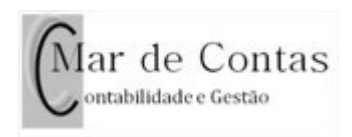

## De seguida clicar na tecla "Emitir"

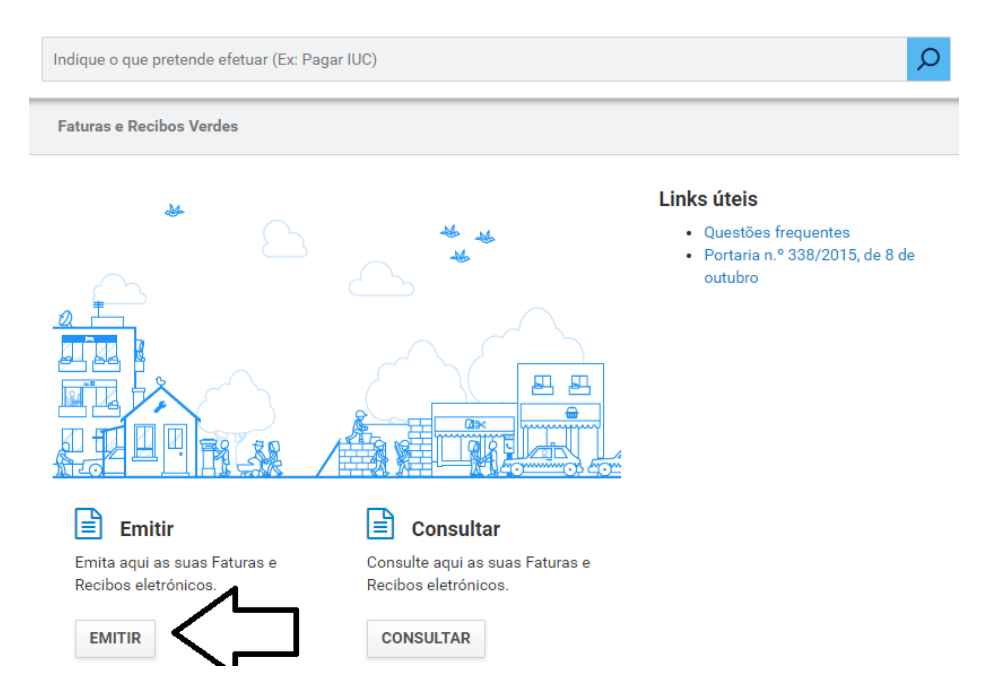

Em seguida colocar a data de prestação do serviço e o tipo de recibo verde, Fatura ou Fatura Recibo (caso já tenha recebido o valor).

Na actividade exercida, escolher a descrição correspondente ao CAE do serviço efectuado.

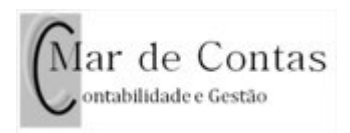

## **Emitir Faturas**

CANCELAR EMITIR

Emita aqui uma Fatura ou Fatura-Recibo

| Se alterar     | a Data de prestação | ou o <sup>-</sup> | ipo, irá perder a informação inserida do formulário. | × |
|----------------|---------------------|-------------------|------------------------------------------------------|---|
| Data de presta | ação de serviço     |                   | Тіро                                                 |   |
|                | 2019-01-31          | Ê                 | Fatura 🔻                                             |   |
|                |                     |                   |                                                      |   |

| Transmitente de Bens ou do Prestador de Serviços    |      |  |  |  |  |  |
|-----------------------------------------------------|------|--|--|--|--|--|
| NIF                                                 | Nome |  |  |  |  |  |
|                                                     |      |  |  |  |  |  |
| Domicílio fiscal/Estabelecimento estável            |      |  |  |  |  |  |
| URB QUINTA DO LAGAR LOTE 4 1.º DT.º 8300-012 SILVES |      |  |  |  |  |  |
| Atividade exercida                                  |      |  |  |  |  |  |
|                                                     | τ    |  |  |  |  |  |

Por fim descrever o serviço efectuado no campo "descrição", no regime de IVA escolher "IVA – Regime de isenção (art.º 53.º) e, caso seja fatura-recibo, no campo de Base de incidência de IRS escolher "sem retenção – Art.º 101.º, n.º 1 do CIRS", caso seja essa a sua situação.

Depois colocar o valor base do serviço e, caso tenha essa incidência, o valor de imposto de selo.

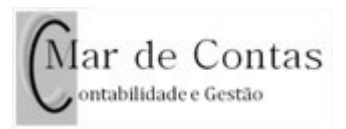

| Transmissão de Bens ou da                                                            | Prestação de Serviços                                          | 5                                           |                    |
|--------------------------------------------------------------------------------------|----------------------------------------------------------------|---------------------------------------------|--------------------|
|                                                                                      |                                                                |                                             |                    |
| Ao selecionar a opção Importância<br>em nome do cliente, as taxas de IV              | recebida a título de Adiantam<br>A e IRS selecionadas serão pe | iento para pagamento de despesa<br>irdidas. | s por conta e<br>× |
| Importância recebida a título de:<br>Pagamento dos bens ou dos serviços Adiantamento |                                                                |                                             |                    |
| Adiantamento para pagamento de despe                                                 | esas por conta e em nome do clien                              | te                                          |                    |
| Descrição<br>Pagamento de                                                            |                                                                |                                             |                    |
| <del>。</del>                                                                         |                                                                |                                             |                    |
| Regime de IVA                                                                        |                                                                | Valor Base                                  | €                  |
| IVA - regime de isenção [art.º 53.º]                                                 | v                                                              | Valor de IVA                                | 0,00 €             |
| Base de incidência em IRS                                                            |                                                                |                                             |                    |
| Sem retenção - Art.101º, n.º1 do CIRS                                                | •                                                              |                                             |                    |
| Retenção na fonte IRS                                                                |                                                                |                                             |                    |
|                                                                                      | Ŧ                                                              | Valor de IRS                                | 0,00€              |
|                                                                                      |                                                                | Imposto de Selo                             | €                  |
|                                                                                      |                                                                | Importância Recebida                        | 0,00 €             |

Voltar ao topo da página e clicar em "emitir".

Depois é só enviar para o cliente.

Este guia é para quem esteja isento de IVA e de IRS, tendo por base os rendimentos inferiores a 10.000€.